# **Proxying a Patient List:**

Must be done from the "Patient List" Screen

| Patient Lists             |      |     |          |         |           |              |                         |                |
|---------------------------|------|-----|----------|---------|-----------|--------------|-------------------------|----------------|
| ✐▆ঁঁঁ≫◙ギギ                 | •    | 1   | ] 🖻 í    | 3       | M   4     |              |                         |                |
| Unit 3 QEH                |      |     |          |         |           |              |                         |                |
| All Patients - Unit 3 QEH |      |     |          |         |           |              |                         |                |
| Name                      | Roon | Bed | Age      | Sex     | MRN       | Length of St | tay Admitting Physician | Attending Phys |
| QEHTHREE, QEHPTCROSS2     | 339  | 2   | 58 years | Female  | 081000009 | 2.5 Days     | Doe, Jane, MD           | TRAINING, QEH  |
| QEHTHREE, PTMD7           | 306  | 3   | 58 years | Male    | 041000216 | 2.5 Days     | Doe, Jane, MD           | TRAINING, QEH  |
|                           | 200  | 1   |          | A della | 041000214 | 2 E Dave     | Dec less MD             | TRAINING OF    |

### Click on the "Properties" Icon

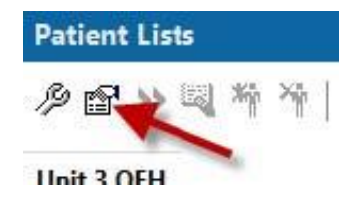

# Select the "Proxy" tab

| 0 | ocation Patient L | t Proxy |          |       |
|---|-------------------|---------|----------|-------|
|   | Name (Lim         | Access  | End Date | Group |

### Select "New"

| ocation Patient List Proxy |          |             |     |     |      |   |       |  |
|----------------------------|----------|-------------|-----|-----|------|---|-------|--|
| Name (Lim Access           | End Date | ) Group     |     |     |      |   |       |  |
|                            |          |             |     |     |      |   | 2     |  |
|                            |          | O Provider  |     |     |      |   | 6     |  |
|                            |          | Access:     |     |     |      |   |       |  |
|                            | From:    |             |     |     |      |   |       |  |
|                            |          | 2023-Nov-22 | *   | 3   | 1113 | - |       |  |
|                            |          |             |     | To: |      |   |       |  |
|                            |          | ********    | *   | ~   |      | 4 |       |  |
|                            |          |             |     |     |      |   |       |  |
|                            |          |             | ATT | N   | lew  | 1 | Apply |  |

There is an option to select "Group" or "Individual Provider"

Physician Training – Proxying a Patient List (Nov 2023)

If "Group" is selected, click on the drop down arrow to display the list of options

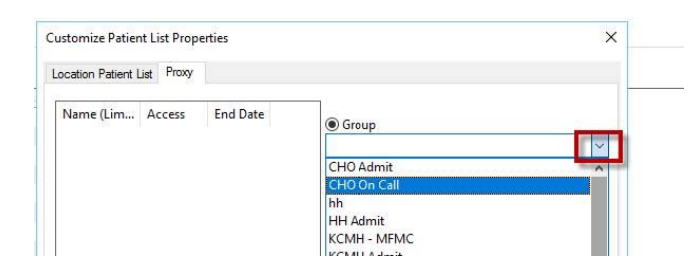

# Select applicable option

"Group" or "Provider"

| Customize Patient List Properties | ×   |
|-----------------------------------|-----|
| Location Patient List Proxy       |     |
| Name (Lim Access End I            |     |
|                                   | у 🗸 |
|                                   |     |

To Proxy to a Specific Clinician: Select "Provider"

To Search, begin typing the first few letters of their last name

If multiple matches click on the Magnifying glass icon

| Provider |                    |   |
|----------|--------------------|---|
| FIOVICE  |                    | - |
| cham     | «Multiple Matches» | Q |

Select appropriate name from the list displayed and click "OK"

| View physicians or | nly -         |                                                                                                    |         |           |        |
|--------------------|---------------|----------------------------------------------------------------------------------------------------|---------|-----------|--------|
| Name               | Organizations | Services                                                                                                    | Aliases | Positions | Userr  |
| Champion, Courtn   |               | -                                                                                                    |         | Nurse     | CJCH   |
| Champion, Kayla    | -             | and the second second se |         | Nurse     | KA'r'L |
| Champion, Paulin   |               |                                                                                                    |         | Provider  |        |
| Champion, Philip 🚄 |               |                                                                                                    |         |           | PECI   |
| Champion, Stacy    |               |                                                                                                    |         | Physician |        |
| <                  |               |                                                                                                    |         | _         | >      |
|                    |               | increased in                                                                                                    |         |           |        |

## Choose level of access for your proxy

| Champion, Philip E, MD | Q                        |
|------------------------|--------------------------|
| Access:                |                          |
|                        |                          |
| Full Access            | onononononononononononon |
| Maintain               |                          |
| Read                   |                          |

Then choose the proxy time period

The "From" will display the current date and time but can be changed

Select the "To" date and time

Click "Apply" then click "OK"

|  | ⊖ Group                                                                                                    |
|--|----------------------------------------------------------------------------------------------------|
|  | Provider                                                                                                    |
|  | Champion, Philip E, MD                                                                                                    |
|  | Access:                                                                                                    |
|  | Full Access ~                                                                                                    |
|  | From:                                                                                                    |
|  | 2023-Nov-22 🔹 🗸 1134 🔹                                                                                                    |
|  | То:                                                                                                    |
|  | 2023-Dec-04 🗘 🗸 0730 🖨                                                                                                    |
|  | and a second second sec |
|  |                                                                                                    |
|  |                                                                                                    |
|  |                                                                                                    |
|  | мем Арріу                                                                                                    |

### Proxy screen will display information

| ustomize Patient List Propert | ies         | ×          |
|-------------------------------|-------------|------------|
| ocation Patient List Proxy    |             |            |
| Name (Lim Access              | End Date    | @ Group    |
| Champion, Full Acc            | 2023-Dec-04 | ~          |
|                               |             | O Provider |
|                               |             |            |

To view a proxied list :

### From the Patient List Screen:

- 1. Select the "wrench" icon
- 2. "Modified Patient List" opens , the list proxied will display under "Available Lists" and will have the name of the proxying clinician in brackets

Physician Training – Proxying a Patient List (Nov 2023)

3. Click on the name of the proxied list, click on "Add", list name will move to the "Active list"4. Click "OK"

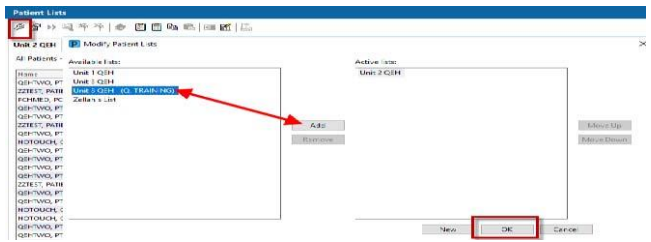

Proxied list will appear on the "Patient List" screen

| 🔛 Care Compass 👷 Pati<br>📿 SRC 🥷 DIS 🕲 Micro | ent Lis<br>gu cel | nes l | 2 Exi<br>C IV M | : 🚺 Ca<br>anusi 🌘 | alculator 8 | MAdHoc 🍰<br>ice @eThers | PM C  | onver<br>s 🝳 | sation 👻 🖪 F  | Patient Pro<br>Idresses 🕷 | duct Inquiry 🦉  | Collections Inquiry   |
|----------------------------------------------|-------------------|-------|-----------------|-------------------|-------------|-------------------------|-------|--------------|---------------|---------------------------|-----------------|-----------------------|
| Patient Lists                                |                   |       |                 |                   |             |                         |       |              |               |                           |                 |                       |
| 多国ン国キキー                                      | 1                 |       | 1 Ga            |                   | <b>1</b>    |                         |       |              |               |                           |                 |                       |
| Unit 2 QEH Unit 3 QEH                        | (Q. 16            | ANI   | NG)             |                   |             |                         |       |              |               |                           |                 |                       |
| All Patients - Unit 2 QEH                    |                   |       |                 |                   |             |                         |       |              |               |                           |                 |                       |
| Name                                         | Rocr              | Eec   | Ape             | Sex               | MRN         | Length of Stay          | Admi  | ting         | Fhys clan     | Attending                 | Physician       | Visit Reason          |
| CENTWO, FT3                                  | 205               | з     | 58 years        | Male              | 041000025   | 2.5 Days                | Doe.  | Jane,        | MD            | TRAINING                  | CEHANESTS,      | Hyperglycemia         |
| ZZTEST, FATTENT F FTEEN                      | 205               | 1     | 59 years        | Male              | 38800-042   | 2.5 Days                | Test. | CPOE         | Physician, MD | Test, CPO                 | E Physician, MD | train                 |
| PCHMED, PCHIFTCROSS1                         | 239               | 1     | 58 years        | Female            | 381000006   | 2.5 Days                | Doe.  | Jane.        | MD            | TRAINING                  | CEHMEDST4       | Hyperglycemia         |
| lanes market mark                            | -                 |       | -               | 22.5              |             |                         | -     |              |               |                           |                 | and the second second |

# From Care Compass:

- 1. Click on "List Maintenance"
- 2. "Modified Patient List" opens , proxied list will display under "Available Lists"
- 3. List will have the name of the proxying clinician in brackets
- 4. Click on the name of the proxied list, click on "Add", list name will move to the "Active list", then Click OK

| Patient List: | Init 2 QEH Y | List Maintenance 🕂 Add Patient | 5 <sup>°</sup> Establish Relationships |                              |                |     |
|---------------|--------------|--------------------------------|----------------------------------------|------------------------------|----------------|-----|
| Location      | Patie        | D Modify Patient Lists         |                                        |                              | >              | < 0 |
| 224 1         | NG           | Available lists:               | Active                                 | e fiete:                     |                |     |
| 204 - 2       | NG           | Unit 1 CEH<br>Unit 3 CEH       | Unit                                   | 2 OEH<br>8 QEH (Q. TRAINING) |                | 12  |
| 223 - 1       | ANG          |                                |                                        |                              |                | T   |
| 239 - 1       | 12           |                                | Add                                    |                              | Move Up        |     |
| 224 - 2       | QL           |                                | Tostraryw.                             |                              | Telever Derver |     |
| 205 - 2       | QE           |                                |                                        |                              |                | -   |
| 205 - 2       | 20           |                                |                                        | 1                            |                | -   |
| 205 - 4       | QI           |                                |                                        | <b>\</b>                     |                |     |
| 200 - 1       | OF           |                                |                                        | New                          | Cancel         |     |

Proxied list is an available option on "Patient List"

| Care Compass     |                                        |                            |      |
|------------------|----------------------------------------|----------------------------|------|
| 25 B   B B       | 🔍 🔩   100% 🛛 🗕 🌑                       | ● 益                        |      |
| Patient List: Ur | nt 2 GLTT<br>nit 8 GEH (Q. TRAINING) 🖣 | 💥 List Maintenance 🛛 💠 Ado | d Pa |
| Location         | Patient                                |                            | v    |
| 224 - 1          | NOTOLICH, QFHII<br>58yrs   Female      | No Relationship Exists     | 2    |

Physician Training – Proxying a Patient List (Nov 2023)

To open proxied list click on list name Proxied list appears on "Care Compass"

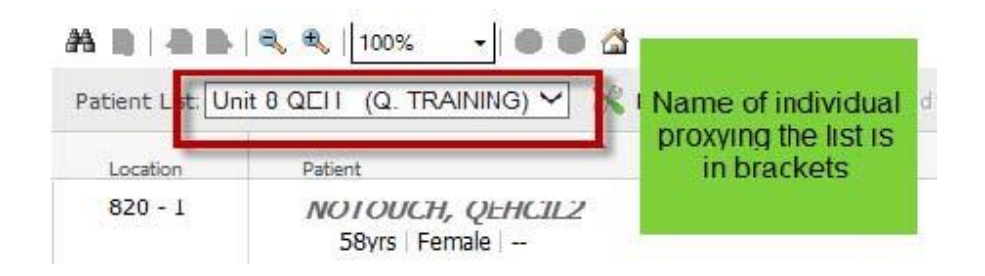